## **Entering Student Attendance**

Step 1: Go to FEMIS- www.femis.gov.fj

Step 2: Log on into your school login

Step 3: Click on Classes/Students

**Step 4:** Click on <u>VIEW Class/StudentInfo</u> for the class you want to enter attendance for.

| School                                                                                                    |        | Staff    | Classes/Students      | Report   | ts > Teacher Subjects      | Teacher Accounts              | esources Ma      | ips Help >              |  |  |  |  |  |
|----------------------------------------------------------------------------------------------------|--------|----------|-----------------------|----------|----------------------------|-------------------------------|------------------|-------------------------|--|--|--|--|--|
| Classe                                                                                                    | s - Se | t up the | classes at your schoo | Select a | class below to view the st | udents in that class.         |                  |                         |  |  |  |  |  |
| Add and view Classes for this year > 2020 You can change this year to add and view classes in a different year. |        |          |                       |          |                            |                               |                  |                         |  |  |  |  |  |
| To add a new class, pick the Class/Form, the Stream and the Teacher below and click Create This NEW Class.      |        |          |                       |          |                            |                               |                  |                         |  |  |  |  |  |
| If you have any questions please call the District Office for assistance.                                       |        |          |                       |          |                            |                               |                  |                         |  |  |  |  |  |
| Class/F                                                                                                    | orm:   | 1        |                       | ~        | Teacher:                   | Pick a Teacher from this list |                  | ~                       |  |  |  |  |  |
| Stream                                                                                                    | 1:     | 1        | ~                     |          | Assistant Teacher:         | OPTIONAL Assistant Teacher    | rom this list    | ~                       |  |  |  |  |  |
| Class T                                                                                                    | ype    | Mainstre | eam (normal) 🗸        |          |                            | Create This NEW Class         |                  |                         |  |  |  |  |  |
|                                                                                                    |        |          |                       |          |                            |                               |                  |                         |  |  |  |  |  |
| Current classes this year are listed below.                                                                     |        |          |                       |          |                            |                               |                  |                         |  |  |  |  |  |
| Year                                                                                                    | Class  | Stream   | Class Type            | Students | Teacher                    |                               |                  |                         |  |  |  |  |  |
| 2020                                                                                                    | 1      | 1        | Mainstream (normal)   | 39       |                            | VIEW Class/Studentin          | o DeleteTheClass | ChangeStream/Teacher(s) |  |  |  |  |  |
| 2020                                                                                                    | 1      | 2        | Mainstream (normal)   | 38       |                            | VIEW Class/Studentin          | o DeleteTheClass | ChangeStream/Teacher(s) |  |  |  |  |  |
| 2020                                                                                                    | 2      | 1        | Mainstream (normal)   | 36       |                            | VIEW Class/Studentin          | o DeleteTheClass | ChangeStream/Teacher(s) |  |  |  |  |  |
| 2020                                                                                                    | 2      | 2        | Mainstream (normal)   | 37       |                            | VIEW Class/Studentin          | o DeleteTheClass | ChangeStream/Teacher(s) |  |  |  |  |  |
| 2020                                                                                                    | 3      | 1        | Mainstream (normal)   | 35       |                            | VIEW Class/Studentin          | o DeleteTheClass | ChangeStream/Teacher(s) |  |  |  |  |  |

Step 5: Click on Attendance

**Step 6:** Click inside the box to enter the Absent reason. The codes are provided on the right-hand side.

**Step 7:** If the student is not absent, DO NOT ENTER anything. Leave the box empty.

**Step 8:** If all students are present in a day (100% attendance), tick the box on the top. (Shown in green box in the picture below)

**Step 9:** Once all attendance has been entered, click on the Save button.

| School                                                                                                    | Staff Clas    |             | nts Reports : | > Tea     | icher S | ubjec        | ts     | Teacher Acco |     |        | ; )( | Resources  | Maps                          |                     | Help >               |           |           |           |           |       |
|----------------------------------------------------------------------------------------------------|---------------|-------------|---------------|-----------|---------|--------------|--------|--------------|-----|--------|------|------------|-------------------------------|---------------------|----------------------|-----------|-----------|-----------|-----------|-------|
| Clare Very 2020 Clare: 1 Stream: 1 Clare Tune: Mainstream (normal) Teacher Testing                                                                |               |             |               |           |         |              |        |              |     |        |      |            |                               |                     |                      |           |           |           |           |       |
| Students                                                                                                    | Add Student   | to This Cla | ss Change Cla | ss/Stream | /Teacl  | ner          | Attend | ance         | Sub | ojects | T    | lass Audit | Carry (                       | Over                | At                   | t Rep     |           | BMI       |           |       |
| e Transport Reading Progress Tracker                                                                                                    |               |             |               |           |         |              |        |              |     |        |      |            |                               |                     |                      |           |           |           |           |       |
| PLEASE NOTE NEW FORMAT FOR REPORTING 100% ATTENDANCE. PLEASE MARK 100% ATTENDANCE SEPARATELY FOR EACH DAY                                         |               |             |               |           |         |              |        |              |     |        |      |            |                               |                     |                      |           |           |           |           |       |
| Class Attendance - A blank attendance box means the student was attending school that morning or afternoon. Go to reports to print a blank sheet. |               |             |               |           |         |              |        |              |     |        |      |            |                               |                     |                      |           |           |           |           |       |
| Week starting: 06/07/2020 Save Previous Week Next Week PrevMonth Next Month Print Sheet                                                           |               |             |               |           |         |              |        |              |     |        |      |            |                               |                     |                      |           |           |           |           |       |
|                                                                                                    | •             |             |               |           |         |              |        |              |     |        |      |            | Code                          | A                   | bsen                 | t Rea     | son       |           |           |       |
|                                                                                                    |               |             |               | Mon       | Tu      | e            | Wed    |              | hu  | F      | ri   |            | WE                            | Wea                 | ther                 |           |           |           |           |       |
| BDM/Passp                                                                                                    | ort StudentID | Surname     | Firstname     |           |         | PM [/<br>∖ I |        |              | PM  |        |      | 1          | FY                            | Fam                 | ily                  |           |           |           |           |       |
| 123456                                                                                                    | 0123456       | Xvz         | Abc           |           |         |              |        | iri          | Ľ,  |        |      | Tick hox   | SK                            | Sick                |                      |           |           |           |           |       |
| 123455                                                                                                    | 0123450       | XVZ         | Abc           | ΗH        |         | ='i          |        | i            |     |        | _    | for no     | TY                            | Trua                | ancy                 |           |           |           |           |       |
| 123454                                                                                                    | 0123453       | XVZ         | Abc           | ΗH        |         | Ξì           |        |              |     |        | _    |            | UN                            | Unk                 | nown                 |           |           | ł         |           | bsent |
| 123456                                                                                                    | 0123456       | XVZ         | Abc           | ΗH        |         | Ξì           |        |              | F   |        | _    | absence    | ТР                            | Tran                | sport                | t         |           | •         | C         | codes |
| 123455                                                                                                    | 0123450       | XVZ         | Abc           | ΗH        |         | Ξï           |        |              | F   |        | _    | in one     | NF                            | Non Payment of Fees |                      |           | s         |           |           |       |
| 123454                                                                                                    | 0123452       | XVZ         | Abc           | ΠH        |         | =ii          |        | ï            |     |        | _    | whole      | NL                            | No                  | Lunch                |           |           |           |           |       |
| 123456                                                                                                    | 0123456       | XVZ         | Abc           | ΠΠ        |         | =ii          |        | ï            |     |        | _    | day        | DP                            | Domestic Problems   |                      |           |           |           |           |       |
| 123455                                                                                                    | 0123450       | XVZ         | Abc           | ΠΠ        |         | =ii          |        |              |     |        | _    | I          | RC Rel                        |                     | Religious Celebratio |           |           | n         |           |       |
| 123455                                                                                                    | 0123452       | XVZ         | Abc           | ΠH        |         | =ii          |        | ï            |     |        | _    | I          | Blank means student in school |                     |                      |           |           |           |           |       |
| 123456                                                                                                    | 0123456       | Xvz         | Abc           | ΠΠ        |         | =ï           |        | ï            |     |        |      | I          | <                             | mea                 | Jub                  | v 20      | 001       | >         |           |       |
| 123455                                                                                                    | 0123452       | Xvz         | Abc           |           |         | -ii          |        |              |     | i      |      | I          | Mo                            | Tu                  | We                   | Th        | Fr        | Sa        | Su        |       |
| 123454                                                                                                    | 0123453       | Xvz         | Abc           | ĒΠ        |         | -i           |        |              |     |        |      | I          | <u>29</u>                     | <u>30</u>           | 1                    | 2         | <u>3</u>  | <u>4</u>  | <u>5</u>  |       |
| 123456                                                                                                    | 0123456       | Xyz         | Abc           |           |         |              |        |              |     |        |      |            | <u>6</u>                      | Z                   | <u>8</u>             | 9         | <u>10</u> | <u>11</u> | <u>12</u> |       |
| 123455                                                                                                    | 0123452       | Xyz         | Abc           |           |         | - i          |        |              |     |        |      | I          | <u>13</u>                     | 14                  | <u>15</u>            | <u>16</u> | <u>17</u> | <u>18</u> | <u>19</u> |       |
| 123454                                                                                                    | 0123453       | Xyz         | Abc           |           |         | Ī            |        |              |     |        |      | I          | 20                            | 21                  | 22                   | <u>23</u> | <u>24</u> | 25        | 26        |       |
| 123456                                                                                                    | 0123456       | Xyz         | Abc           |           |         | ٦i           |        |              |     |        |      | I          | 27                            | 28                  | 29                   | <u>30</u> | 31        | 1         | 2         |       |
| 123455                                                                                                    | 0123452       | Xyz         | Abc           |           |         |              |        |              |     |        |      | I          | 3                             | 4                   | 5                    | 6         | 7         | 8         | 9         |       |
| 123454                                                                                                    | 0123453       | Xyz         | Abc           |           |         |              |        |              |     |        |      | l          |                               | -                   | -                    | _         | -         |           | _         |       |